# Kärntner Landesfeuerwehrverband Landesfeuerwehrschule

lernen.feuerwehr-ktn.at

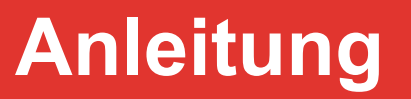

Anmeldung einer Bewerbsgruppe über das Veranstaltungsportal

# Landesfeuerwehrschule Kärnten Anleitung Anmeldung einer Bewerbsgruppe über das Veranstaltungsportal

## 1 Einleitung

Die Anmeldung einer Bewerbsgruppe zur Bezirksmeisterschaft erfolgt online über das Veranstaltungsportal des LFV Kärnten. Zur Anmeldung berechtigt sind die Kommandanten der jeweiligen Feuerwehr.

# 2 Einstieg ins Veranstaltungsportal

Der Einstieg in das Veranstaltungsportal erfolgt am schnellsten über den Schnellzugriffslink auf der Website des Kärntner Landesfeuerwehrverbandes - <u>www.feuerwehr-ktn.at</u>.

Auf der Website befinden sich im oberen Bereich rechts neben der die sogenannten Schnellzugriffslinks.

Klickt man auf das Symbol , wird man direkt auf die Anmeldeseite des Veranstaltungsportales des Kärntner Landesfeuerwehrverbandes weitergeleitet.

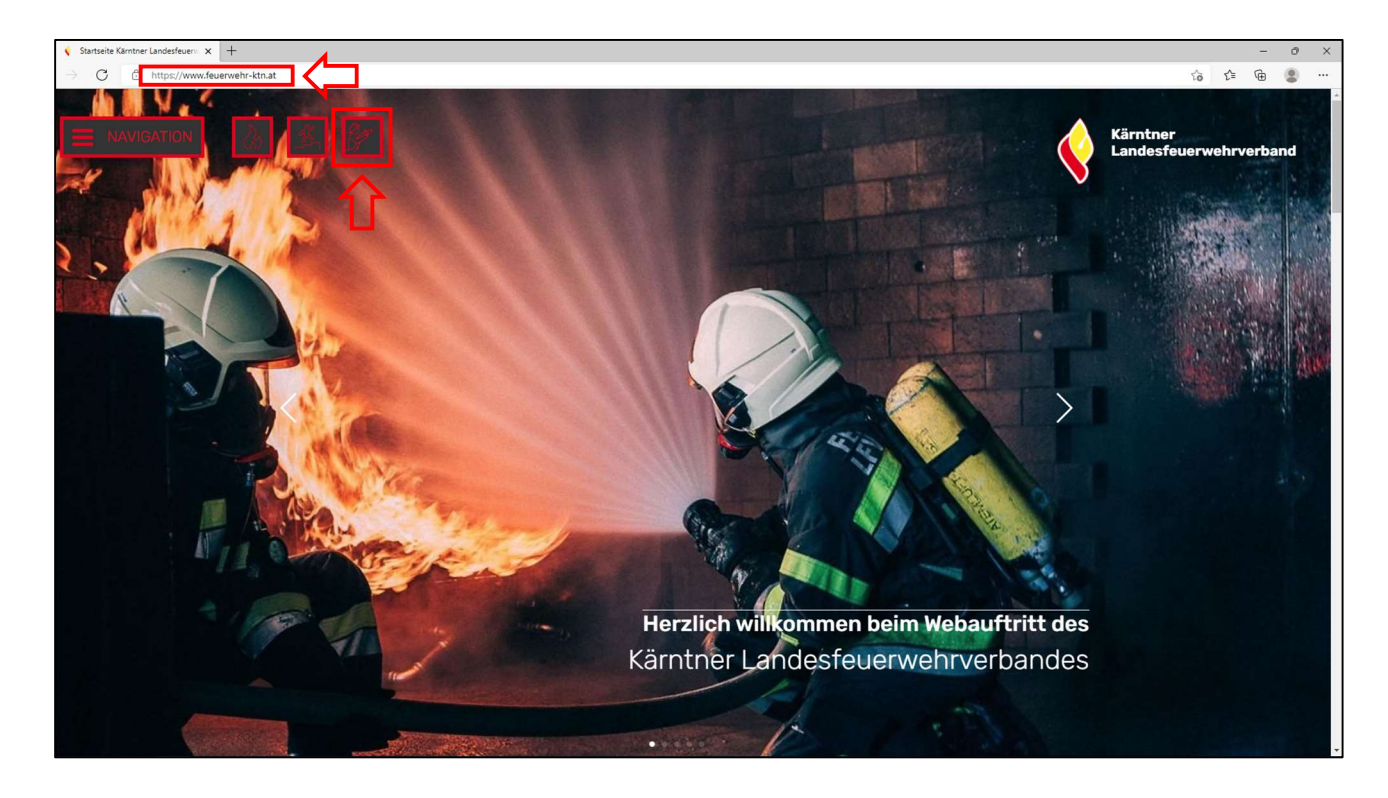

# 3 Einstieg in das Veranstaltungsportal

Auf der Anmeldeseite gibt man die für das Veranstaltungsportal übermittelten Login-Daten (E-Mail-Adresse, Passwort) ein. Das Passwort kann bei Bedarf geändert werden.

| Ś | MP-FEUER Veranstaltungsportal LFV Kärnten |                                                                                                    | Startseite | Aktuelles | Veranstaltungen |
|---|-------------------------------------------|----------------------------------------------------------------------------------------------------|------------|-----------|-----------------|
|   |                                           | Login<br>max.mustermann@feuerwehr-ktn.at<br>max.mustermann@feuerwehr-ktn.at<br>Login auf diesem Gerät speichern<br>LOGIN<br>PASSWORT VERGESSEN |            |           |                 |

Nach erfolgreichem Login gelangt man auf die Startseite des Veranstaltungsportales.

| 📢 Startseite Kärntner Landesfeuervi 🗙 🧐 MP-FEUER Vera      | nstaltungsportal x +                      |                          |                                                                  |                                                                                                    |
|------------------------------------------------------------|-------------------------------------------|--------------------------|------------------------------------------------------------------|----------------------------------------------------------------------------------------------------|
| ightarrow C $ ightarrow$ https://mpfeuer-vp.webservices.mp | soft4u.info/kaernten/index/               |                          |                                                                  |                                                                                                    |
|                                                            | MP-FEUER Veranstaltungsportal LFV Kärnten | Startseite Aktuelles - N | /eranstaltungen - Personen                                       | Auswertungen 🔹 Einstellungen 🍷 🔮 🍷                                                                       |
| Es                                                         | wurden noch keine News veröffentlicht!    |                          | MP-F<br>Hallo<br>Mein Profil<br>Deine n<br>Keine Verar<br>Ticker | EUER Veranstaltungsportal<br>Max<br>Passwort ändern Abmelden<br>ächsten Termine<br>nstaltungen gefunden! |

### 4 Anmeldung der Bewerbsgruppe

Um eine Bewerbsgruppe anmelden zu können, muss unter dem Menüpunkt "Veranstaltungen", das Untermenü "Bewerbe" ausgewählt werden.

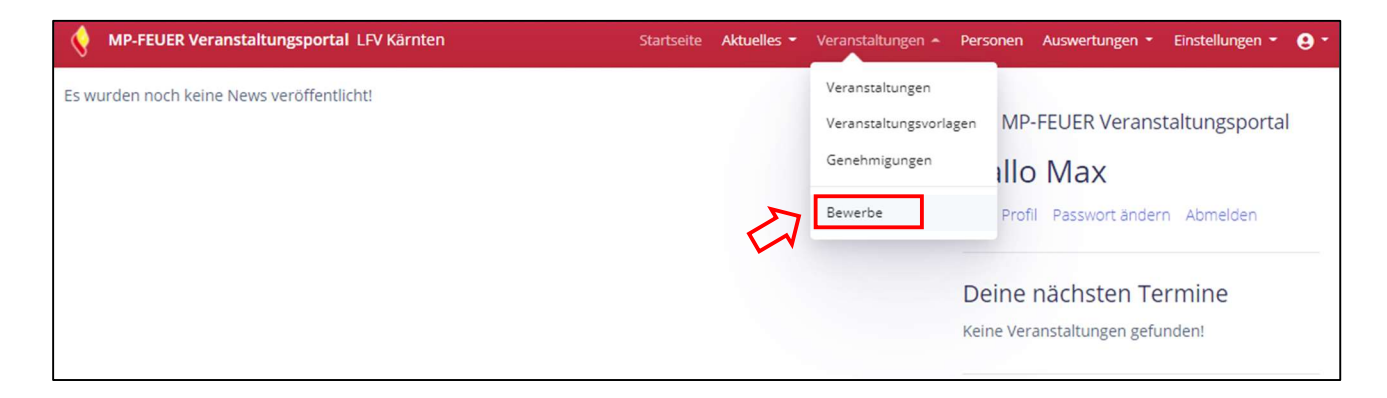

Man gelangt nun zur Übersicht der für den jeweiligen Bezirk anstehenden Bewerbe bzw. Leistungsprüfungen.

Nun muss mit einem Klick unter "Bezeichnung" der gewünschten Bewerb ausgewählt werden.

| WP-FEUER Verans                     | taltungsportal LFV Kärnten          | Startseite | Aktuelles 🝷 | Veranstaltungen 👻 | Personen   | Auswertu |  |  |  |  |
|-------------------------------------|-------------------------------------|------------|-------------|-------------------|------------|----------|--|--|--|--|
| Abnahmen Bewerbe                    |                                     |            |             |                   |            |          |  |  |  |  |
| 20   Einträge anzeigen              | Aktuelle Abnahmen Archiv            |            |             |                   |            |          |  |  |  |  |
| Letzte î↓<br>Änderung Begin         | n Bezeichnung                       | îl         | Status      |                   | °1.<br>Ort |          |  |  |  |  |
| 13.01.2022 07.05<br>11:28 Uhr 09:00 | .2022<br>Uhr Bezirksleistungsbewerb |            | Voranmelo   | lung              | Must       | erdorf   |  |  |  |  |
| Letzte<br>Änderung Begin            | n Bezeichnung                       |            | Status      |                   | Ort        |          |  |  |  |  |
| 1 bis 1 von 1 Einträgen             |                                     |            |             |                   |            |          |  |  |  |  |

Hier kann man nun alle für den Bewerb relevanten Daten einsehen, wie zB Beginn, Ort, usw.

Wichtig: Die Anmeldung zu einem Bewerb kann nur erfolgen, wenn der Status des Bewerbes auf "Voranmeldung" gesetzt ist, bzw. der Anmeldezeitraum aktiv ist.

Nun muss der Button "Gruppe anmelden" angeklickt werden.

| MP-FEUER Veranstaltungsportal LFV Kärnten            | Startseite Aktuelles - Veranstaltungen - Personen Auswertungen - Einstellungen - 🤤 - |
|------------------------------------------------------|--------------------------------------------------------------------------------------|
| Abnahme Bewerb                                       | GRUPPE ANMELDEN ZUR ÜBERSICHT                                                        |
| Bezirksleistungsbewerb                               |                                                                                      |
| Basisdaten Gruppen Starterliste Ergebnisliste Agenda | Dokumente                                                                            |
| <ol> <li>Allgemeine Angaben</li> </ol>               |                                                                                      |
| Bezeichnung:                                         | Autor:                                                                               |
| Bezirksleistungsbewerb                               | Eva-Maria Draxl 📨                                                                    |
| Beginn:                                              | Ende:                                                                                |
| 07.05.2022, 09:00 Uhr                                | 07.05.2022, 18:00 Uhr                                                                |
| Status:                                              |                                                                                      |
| Voranmeldung                                         |                                                                                      |

# Landesfeuerwehrschule Kärnten

#### Anleitung

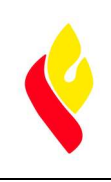

#### Anmeldung einer Bewerbsgruppe über das Veranstaltungsportal

Hier sind alle für die Anmeldung relevanten Daten einzugeben:

- 1. <u>Anmeldende Organisation</u>: Die jeweilige Feuerwehr muss ausgewählt werden.
- 2. <u>Name</u>: Eintragung des Namens der Bewerbsgruppe (= Name der Feuerwehr + beliebige Ziffer) zB Musterdorf 3
- 3. <u>Gruppen-Typ</u>: Auswahl des jeweiligen Gruppentyps, in dem die Bewerbsgruppe antreten will.
- 4. <u>Damengruppe</u>: muss angehakt werden, wenn sich die Bewerbsgruppe ausschließlich aus weiblichen Teilnehmerinnen zusammensetzt.
- 5. <u>Gruppen-Beschreibung</u>: hier können Informationen, die jeweilige Feuerwehr betreffend (zB Jubiläen, Termine Veranstaltungen, bisherige Bewerbserfolge, usw.) eingetragen werden, die dann am Bewerbstag dem Platzsprecher zur Verfügung gestellt werden (Das Moderationsblatt wird durch den Überprüfungsausschuss erstellt).
- 6. <u>Nachricht an die Bewerbsorganisation</u>: Eintragung von zB Wünschen über die Antretezeit
- 7. <u>Anerkennung der Durchführungsbestimmungen</u>: muss angehakt werden, ansonsten ist eine Anmeldung nicht durchführbar.

| Abnahme Bewerb                                                                                                    | GRUPPE ANMELDEN ZUR ÜBERSICHT                                                 |
|----------------------------------------------------------------------------------------------------|-------------------------------------------------------------------------------|
| Bezirksleistungsbewerb                                                                                                  |                                                                               |
| Basisdaten Gruppen Starterliste Ergebnisliste Agenda Dokumente                                                          |                                                                               |
| 🕼 Gruppe hinzufügen                                                                                                    | GRUPPEN-ÜBERSICHT                                                             |
| 1 Anmeldende Organisation: 2                                                                                            | Name:                                                                         |
| 01020527 - Förolach 🗸                                                                                                   | Förolach 3                                                                    |
| Anmeldende Organisation der Gruppe. Pflichtfeld!                                                                        | Name der Feuerwehr + Gruppennummer, z.B. Musterdorf 5. Pflichtfeld!           |
| Bewertung: 3                                                                                                    | Gruppen-Typ:                                                                  |
| Standard 🗸                                                                                                    | KFLA Silber A 🗸                                                               |
| Wie wird die Gruppe bewertet?                                                                                           | Typ der Gruppe Pflichtfeld!                                                   |
| 4 Damengruppe 5                                                                                                    | Gruppen-Beschreibung:                                                         |
| Handelt es sich um eine reine Damengruppe?                                                                              | Landesmeister in den Jahren 2005 und 2008; 120 Jahr Jubiläum am 18.06.2022;   |
|                                                                                                    | Z.B. Erfolge im Bewerbswesen, Jubiläen usw.                                   |
| 6 Nachricht an Bewerbsorganisation:                                                                                     |                                                                               |
|                                                                                                    |                                                                               |
| Z.B. Antretezeit usw.                                                                                                   |                                                                               |
|                                                                                                    |                                                                               |
| Der Feuerwehrkommandant bestätigt hiermit, dass die Durchführungsbestimmungen des jeweilig<br>Dies ist ein Pflichtfeld! | en Bewerbes von der Bewerbsgruppe zur Kenntnis genommen und anerkannt werden. |
| SPEICHERN ZUR GRUPPEN-ÜBERSICHT                                                                                         |                                                                               |

# Landesfeuerwehrschule Kärnten

Anleitung

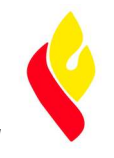

Anmeldung einer Bewerbsgruppe über das Veranstaltungsportal

Durch Betätigen des Speicher-Buttons ist die Gruppe angemeldet und man gelangt zur Gruppenübersicht. Hier sind alle angemeldeten Gruppen der eigenen Feuerwehr aufgelistet. Bis zum Ablauf der Voranmeldefrist können Änderungen (zB Löschen einer Bewerbsgruppe, Hinzufügen einer Bewerbsgruppe) vorgenommen werden.

| V                                                        | -FEUER Veranstallur                                                  |                                                                                                    |            |                                                              |               |                        |          |               |
|----------------------------------------------------------|----------------------------------------------------------------------|----------------------------------------------------------------------------------------------------|------------|--------------------------------------------------------------|---------------|------------------------|----------|---------------|
| Abnah                                                    | nme Bewerb                                                           |                                                                                                    |            |                                                              |               | GRUPPE AN              | IMELDEN  | ZUR ÜBERSICHT |
| Bezir                                                    | rksleistung                                                          | sbewerb                                                                                                    |            |                                                              |               |                        |          |               |
| Basisda                                                  | aten Gruppen                                                         | Starterliste Ergebnisliste                                                                                                    | Agenda Dok | umente                                                       |               |                        |          |               |
| Info: Es                                                 | s werden hier nur Grupp                                              | pen Ihrer Organisation(en) angezeigt.                                                                                                    |            |                                                              |               |                        |          |               |
|                                                          |                                                                      |                                                                                                    |            |                                                              |               |                        |          |               |
|                                                          |                                                                      |                                                                                                    |            |                                                              |               |                        |          |               |
| 🐣 Ang                                                    | gemeldete Gru                                                        | uppen                                                                                                    |            |                                                              |               |                        |          |               |
| 20 ¢                                                     | gemeldete Gru<br>Einträge anzeigen                                   | uppen                                                                                                    |            |                                                              |               |                        | Suchen   |               |
| 20 ¢<br>Start-↑↓<br>Nr.                                  | gemeldete Gru<br>Einträge anzeigen<br>Name                           | uppen<br>1<br>Organisation                                                                                                    |            | Gruppen-Typ                                                  | î↓<br>DG      | ী<br>Status            | Suchen   |               |
| 20 <b>≎</b><br>Start-↑↓<br>Nr.<br>1                      | gemeldete Gru<br>Einträge anzeigen<br>Name<br>Förlach 4              | Il     Organisation       01020527 - Förolach                                                                                                    |            | Gruppen-Typ<br>KFLA Bronze B                                 | 11<br>DG      | ी।<br>Status           | Suchen   |               |
| 20 ¢<br>Start-↑⊥<br>Nr.<br>2                             | emeldete Gru<br>Einträge anzeigen<br>Name<br>Förlach 4<br>Förolach 3 | Image: Description of the sector of the sector of the s |            | Gruppen-Typ<br>KFLA Bronze B<br>KFLA Silber A                | ា<br>DG       | 1↓<br>Status           | Suchen T |               |
| Ang<br>20 ¢<br>Start-↑<br>Nr.<br>1<br>2<br>Start-<br>Nr. | emeldete Gru<br>Einträge anzeigen<br>Name<br>Förlach 4<br>Förolach 3 | Image: Description of the section of the section  |            | Gruppen-Typ<br>KFLA Bronze B<br>KFLA Silber A<br>Gruppen-Typ | ා<br>DG<br>DG | 11<br>Status<br>Status | Suchen 1 |               |

# 5 Weitere Menüpunkte

• <u>Reiter "Starterliste":</u>

Einsicht der **vorläufigen** Starterliste, die **endgültige** Version der **Starterliste** ist unter dem Reiter "Dokumente" einsehbar bzw. zum Download verfügbar.

- <u>Reiter "Agenda":</u> Einsicht nur intern für die Bewerbsorganisation
- Reiter "Dokumente":

Hier sind alle endgültigen für den Bewerb relevanten Dokumente und Informationen abrufbar, wie zB die Starterliste, Anfahrtspläne, usw.

### 6 Versionsverlauf

| Version Inhalt |            | Verantwortlich  | Geprüft und freigegeben von | Datum      |  |
|----------------|------------|-----------------|-----------------------------|------------|--|
| V01            | Erstellung | Eva-Maria Draxl | Klaus Tschabuschnig         | 17.03.2022 |  |
|                |            |                 |                             |            |  |